MediaPress-Net

# 商品検索マニュアル

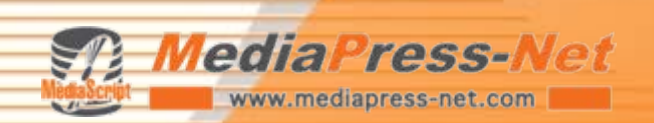

### 2009/6/2

### MediaPress-Net サポートセンター support@mediapress-net.com

# はじめに

#### MediaPress-Net 商品検索 操作フロー •

- 商品を検索します。 1.
- TOPPAN COSMO 2 1967M 101934 1017-1 20085 2017-2 1018

Inces V 801

0-F 3 #633

MediaPress-Net 887-1187 F-2887-6 5-08878

> ross-Not 887-2887 F-2887-6

\*-7-F BEEN VAN ...

+ Ann

Q. 19 441 #CON72181

カテゴリで解す

2. 商品の一覧画面を表示します。

3. 商品の詳細画面で、画像やCAD、 詳細スペックを確認します。

4. 商品の一覧または詳細画面からダ ウンロードを実行します。

5. ダウンロードした商品の一覧は、マ イカタログに保存しておきましょう。

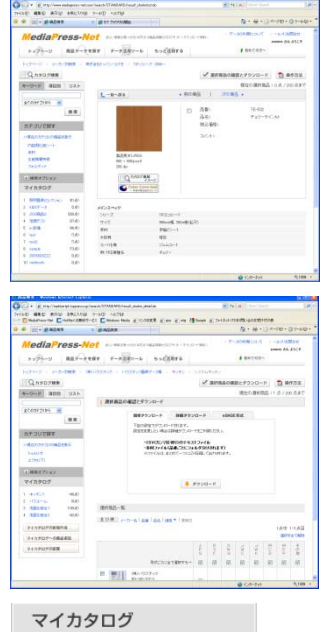

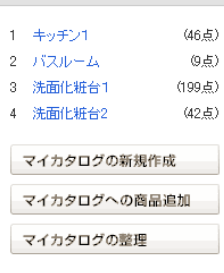

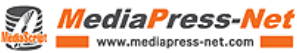

### 目次

### 1. 検索

- 1-1. カテゴリ検索
- 1-2. キーワード検索
- 1-3. 詳細検索
- 1-4. リスト検索
- 1-5. より高度な検索
- 2. 商品一覧画面(検索結果一覧)
- 3. 商品詳細画面
- 4. 商品の選択とダウンロード

#### 5. マイカタログ

- 5-1. マイカタログについて
- 5-2. 新規作成
- 5-3. マイカタログへの商品追加
- 5-4. マイカタログの整理
  - 5-4-1. 新規作成
  - 5-4-2. 保存
  - 5-4-3. 読み込み
  - 5-4-4. 編集
  - 5-4-5.名称変更
  - 5-4-6.削除

### マイカタログとは

メーカーが掲載している商品情報の中から、目的に沿ったものを選択し、あたかも自分だけの素材集を作るかのようにカタログとして保存できる機能、それがマイカタログです。

マイカタログは、複数作成することが可能ですので、目的 別に商品情報を整理・管理すること ができます。

複数メーカーの商品情報を保存できますので、マイカタロ グを利用することで従来よりも簡単 に提案書作成をすることが可能です。

1つのカタログには、商品200点、カタログは最大10ファ イルまで保存できます。 検索し直さなくてもマイカタログを使えば、簡単に商品を 呼び出すことができます。

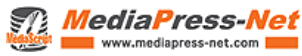

# 1. 検索

#### 1-1. カテゴリ検索

カテゴリ(1)とは、紙カタログの索引のよう なものです。この中に、商品が分類され ています。カテゴリ名をクリックすると、そ の下のカテゴリに進むことができます。

上のカテゴリに戻る場合は、(2)のナビ ゲーションバーをクリックします。 今表示されているカテゴリに含まれる全 商品(図では内装用化粧シート、床材、化 粧積層突板、フィルティナ以下の全商品) を表示させたい場合は、(3) 「現在のカテゴリの商品を表示」を クリックします。

- ※ 末端カテゴリに到達、あるいは(3) をクリックすると結果が一覧できま す。
- (4)のボタンをクリックすることで、検索オ プションを表示/非表示を切替えるこ とが出来ます。

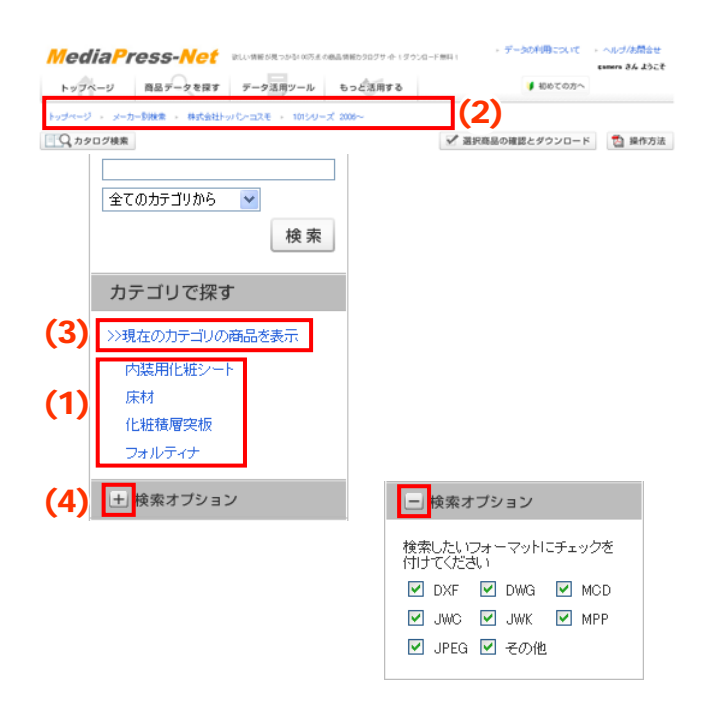

#### 1-2.キーワード検索

品番、品名などをキーワードにして、商品 情報を検索することができます。 キーワード入力欄(1)に入力したキーワ ードが、商品情報に一部でも含まれて いれば検索されます。 絞込検索をするために、複数のキーワー ドを入力する場合はスペース(全角でも 半角でも結構です)で区切ってください。

- ※ 英数字の半角・全角、大文字・小 文字は区別されません。
- ※ (2)を使うとさらに詳しい検索がで きます。

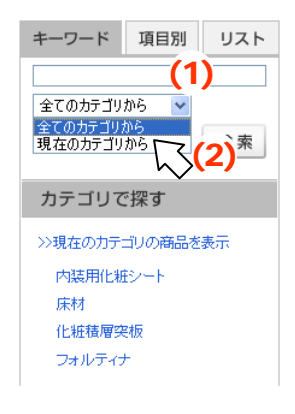

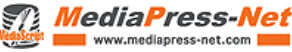

### 1. 検索

#### 1-3. 詳細検索

詳細検索では、3種類の検索項目を組み 合わせることで、商品情報を絞り込むこと ができます。 (1)

検索したい項目をプルダウンから選択し ます。1つだけでも、複数選んでも、全部 同じ項目でも構いません。複数選んだ場 合はAND検索、部分一致です。 (2) 文字を入力します。 (3)

検索ボタンを押します。

キーワード 項目別 リスト (1) 品番 品番 品番 品名 税込価格 (2) 品名 コメント 更新日 税込価格 ¥ ※日付は西暦(4桁)/月/日 で入力し てください。例)2004/9/10 全てのカテゴリから 🔽 (3) 榆

1-4. リスト検索

リスト検索では、1行に1品番を入力する ことで、商品情報を検索することができま す。品番は、完全一致で200品番まで一 度に検索可能です。

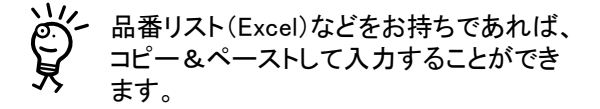

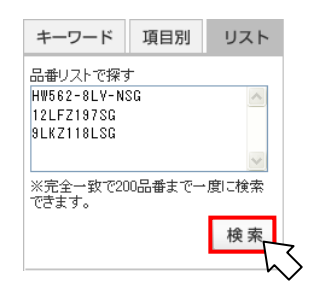

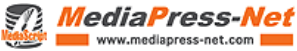

1. 検索

#### 1-5. より高度な検索

<カテゴリと組み合わせて> キーワード検索や詳細検索では、カテゴ リと組み合わせた絞り込み検索ができま す。カテゴリの選択後キーワードを入力し 「現在のカテゴリから」(1)を選択し検索し ます。

1-1.カテゴリ検索をした後、検索結果一覧 でキーワードを入力し、さらに「現在のカ テゴリから」(1)を選択することにより、絞 り込み検索をすることもできます。

<フォーマットからの絞り込み> さらに、商品が持っている画像や素材の フォーマットで絞り込むこともできます。 検索オプションをクリックし、検索したい素 材のフォーマット(2)をチェックしてください。

フォーマットの絞込条件は、上記1-1から 1-4までのすべての検索方法で有効にな ります。

(3)のボタンをクリックすることで、表示/ 非表示を切替えることが出来ます。

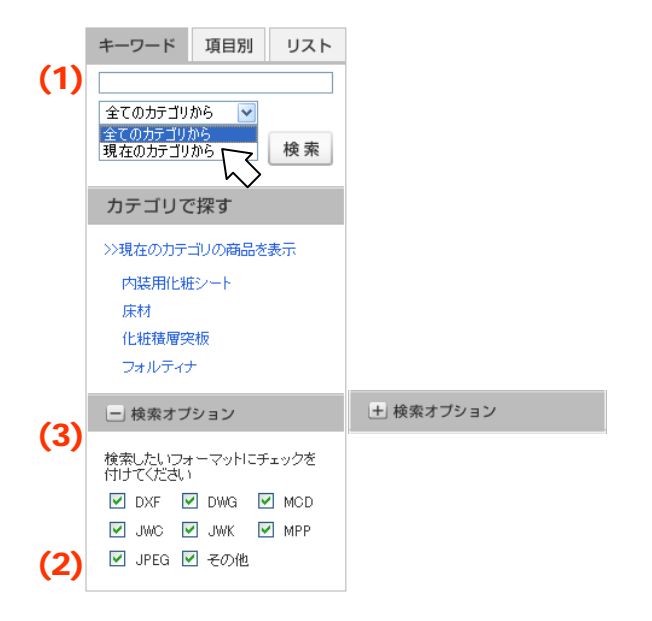

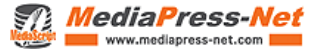

# 2. 商品一覧画面

А

検索条件に該当した商品情報の総点数 です。

#### В

検索された商品の総点数のうち、現在何 点目を見ているかを表示します。 1ページに表示されるのは最大20件です。

#### С

並び順

一覧商品を以下の情報で並べ替 えることができます。

(1)メーカー指定順

- (2)品番
- (3)品名
- (4)価格 (降順のみ、価格の高いものから順に 並びます) (5) 更新日
- D

表示方法

画像の表示(6)、非表示(7)を切り替えま す。 フォーマット一覧(8)をクリックすると、商

品が持っている画像や素材を、フォーマッ ト別に確認することもできます。

#### Е

詳細ボタン(9)をクリックすると、商品の詳 細情報を表示します。

#### F

検索された商品が何ページに渡っている かを表示します。数字(10)をクリックする と、そのページにジャンプします。 次へをクリックすると、次ページにジャン プします。

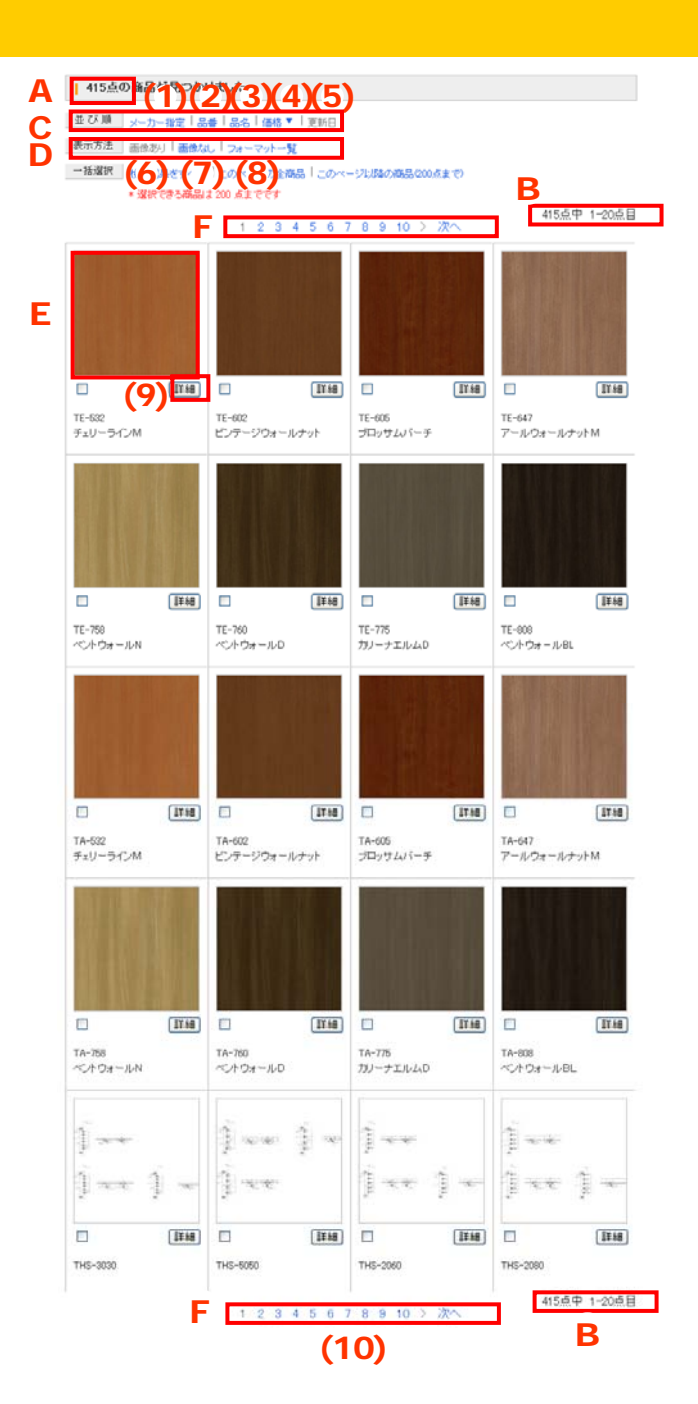

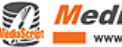

### 3. 商品詳細画面

#### А

画像ダウンロード 画像(1)をクリックすると画像が拡大表示 されます。 画像の場合は別ウィンドウが開きます。

### • 画像保存方法

Ĩ

拡大した画像を表示した状態で Windowsの場合・・・右クリック Macintoshの場合・・・Option + クリック でファイル保存メニューを選択します。

#### < 前の商品 | 次の商品 > し一覧へ戻る Δ 유학: TFP-023 品名: ブルックアッシュ 我认须称: 20.44 20001518 (1)国家県本(P 200 do Q カタログ掲載 イメージ BAURAND シリーズ 101コーディネーションフロアレザリア 145mmf4×1010mm#3×12mmf4>303mmf4×1010mm#3×12mmf4A 化粧シート複合フローリング **業村** コート仕種 マンション二重庆専用・庄塚展対応 数-11万刷箱名 74%2 F由由由対応 改正建築基準法対応 この課題画面をブックマーク、またはリンクする傾口は、下記のURLをお洗いださい。 なお、商品情報の更新に伴いURLが変更になる可能性が多ります。ご了承欠だない

В

#### 商品詳細情報

登録されているすべての文字情報がここ に表示されます。

#### С

素材 CADデータやPDFなど、画像以外の素材 ファイルは (2)「ダウンロード」ボタンが表 示されます。ここをクリックしてファイルを 保存してください。

#### D

関連商品

関連商品がある場合は、(3)「詳細」ボタ ンをクリックすると、商品の詳細情報が表 示されます。

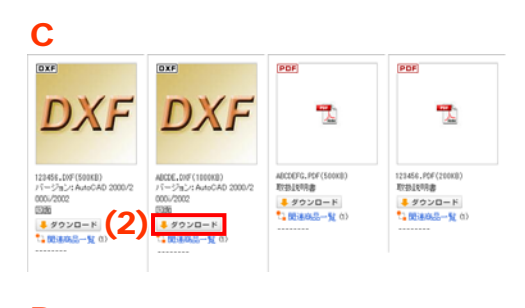

### D

| DELY TRAD |             |       |       |
|-----------|-------------|-------|-------|
| 構成型材      | A-12-24-25  | 商品名 1 | (3) 💷 |
| 構成部材      | B-12-34-33  | 商品名2  | IF 40 |
| 机成部材      | C-12-34-33  | 商品名3  | ITM   |
| 構成25村     | D-12-04-03  | 商品名4  | 1±+8  |
| 構成部材      | EE-12-04-09 | 网络名6  | 17 MB |

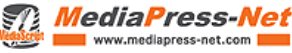

商品の選択

ダウンロードしたい商品の、商品画像左 下のチェックボックス(1)にチェックを入れ ます。

#### А

一括選択

「一覧商品をすべて」(2)をクリックすると、 全商品を一度に選択することができます。 100点の商品が見つかっていれば、100点 全部にチェックがつきます。

「このページの全商品」(3)をクリックする と、表示中の商品(最大20点)を一度に選 択することができます。

「このページ以降の商品(200点まで)」 (4)をクリックすると、選択可能な最大点 数になるまで、表示中のページ以降の商 品を一度に選択することができます。

#### В

現在の選択商品 現在選択している商品の点数と、選択す ることができる最大点数が表示されます。

 複数メーカーを横断して商品を選択する
 場合は一旦メーカー毎にマイカタログに 保存してください。

商品のダウンロード 選択した商品をダウンロードするには、 (5)「選択商品の確認とダウンロード」をク リックします。

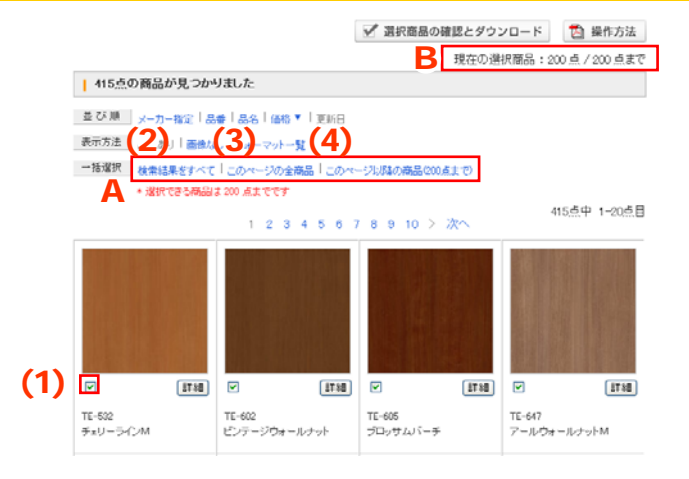

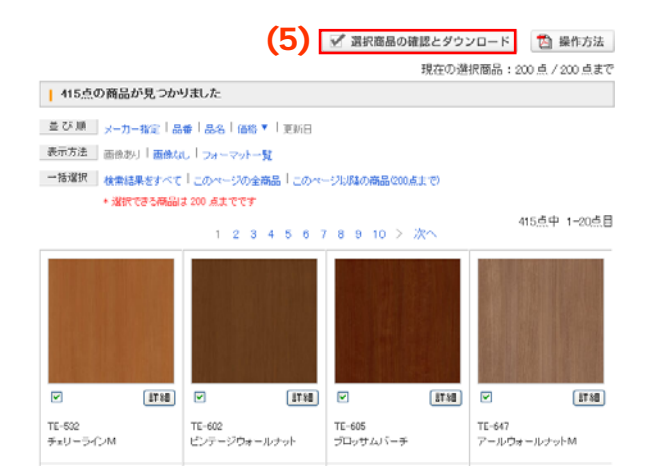

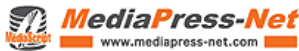

選択商品の確認とダウンロード画面では、 選択した商品情報が一覧表示されるほ か、ダウンロードに関する設定を行うこと ができます。

ダウンロードの設定は、大きく3種類用意 しておりますので、利用形態に合わせて 選択してください。

選択商品一覧(6)では、商品および素材 ファイルのチェックを外すことで対象から 外してダウンロードできます。素材ファイ ルはフォーマットごとにチェックで きます。

ダウンロードの方法が以下の3種類です。 1)簡単ダウンロード 2)詳細ダウンロード 3)eBASEダウンロード

1) 簡単ダウンロード(A) 出力されるデータの仕様は次の通りに なっています。

- ※ テイストファイルは、CSV(カンマ 区切り)で出力されます。
- ※ 素材ファイルは、品番毎にフォル ダ分けされて出力されます。
- ※ 出力されるファイルは、まとめて一 つにLZH圧縮されます。

ダウンロードボタン(7)をクリックすると、 ダウンロード開始画面へ移動します。

| 選択商品の | 確認とダウンロード                    |  |
|-------|------------------------------|--|
| Α     | <ul> <li></li></ul>          |  |
|       | ( <b>7</b> ) <b>↓</b> ⋬⋽⊻⋳−₭ |  |

### (6)

课状商品一覧 5古中 1-5古日 選択を全て解除 J W C Mpp その値 D W G J W K MCD 形式ごとに全て灌訳する→ 🕑 🗹 🗹 🗹 🗹 **V** . 株式会社トッパン・コスモ 2 TE-532 V チャリーラインM 7 株式会社トッパン・コスモ TE-602 ビンテージウォールナット . 株式会社トッパン・コスモ 7 TE-605 ブロッサムバーチ **V** 株式会社トッパン・コスモ 7 TE-647 . アールウォールナットM 株式会社トッパン・コスモ U. . TE-758 ベントウォールN 5년中 1-5년目

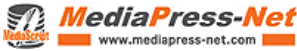

2)詳細ダウンロード(B) 順番に設定を選ぶことで、利用形態に合わせた出力設定ができます。 [1]テキストファイル → [2]素材ファイル → [3]圧縮方法をそれぞれ選択してください。 ダウンロードボタン(10)をクリックすると、

ダウンロード開始画面へ移動します。

- ※ エクセルファイル内のすべてのセ ル書式は文字型となります。
- ※ [2]で「素材ファイル不要」以外を 選択

[3]で「圧縮なし」は選択できません。

3)eBASE形式(C)

出力されるデータの仕様は次の通りに なっています。

- ※ eBASE、簡易 DB「eB-ROM」に取り
   込むことのできる形式で出力され ます。
- ※ テキストファイルと素材ファイルは セットでダウンロードされます。
- ※ 出力されるファイルは、まとめて一 つにLZH圧縮されます。
- ※ 出力されたファイルは、解凍せず にeBASE、簡易 DB「eB-ROM」にイン ポートしてください。

ダウンロードボタン(12)をクリックすると、 ダウンロード開始画面へ移動します。

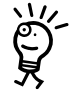

 LZH または ZIP 形式のファイルをダブル クリックしても開けないときは、解凍ツー ルを入手してご利用ください。

| 戦() () () () () () () () () () () () () ( |  |
|-------------------------------------------|--|
| う テキストファイル(商品スペック)の出力形式を選択してください          |  |
| ●CSV(カンマ区切り) ○タブ区切り ○Excel ○テキストファイル不要    |  |
| ② 素材ファイル(画像・CADデータ等)出力時のフォルダ分けを選択してください   |  |
| ③品番ごと ○1フォルダにまとめて ○素材ファイル不要               |  |
| 8 出力ファイルの圧縮方法を選択してください                    |  |
| ③LZH匠编 ○ZIP匠编 ○匠编なし                       |  |
| (8) 🔳 dóva-k                              |  |

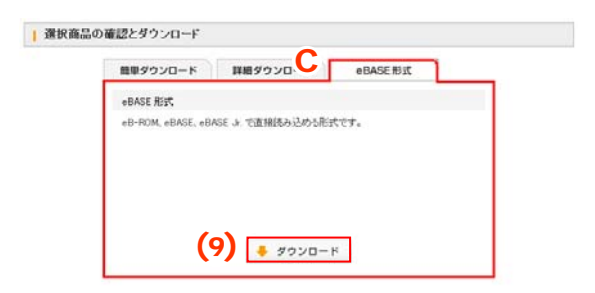

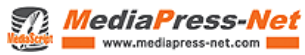

- ※ 別ウィンドウが立ち上がってダウ ンロードの準備処理を行いますの で、しばらくお待ちください。
- ※ なお、この処理中にウィンドウを閉 じてしまうとダウンロードファイル は削除されてしまいますので、ご 注意ください。
- ポップアップブロックによって別ウィンドウ が立ち上がらない場合は、元のウィンド ウに表示されている「ダウンロードウィン ドウを開く」ボタンをクリックして、ダウン ロードを行ってください。

画面が切り替わり、「ダウンロード」ボタン が表示されると、ダウンロードの準備完 了を意味します。 ダウンロードをクリックして、ご自分のコン ピュータに商品情報をダウンロードしてく ださい。

ダウンロード後、画面はマイカタログ保存 ページへ自動的に推移しています。ここ からマイカタログを新規作成したり、すで にあるマイカタログへ商品の追加ができ ます。

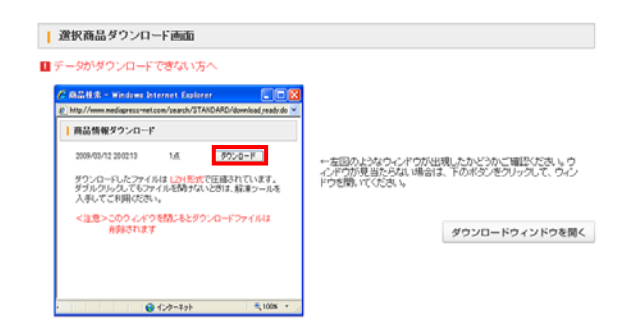

| ダウンロードが完了したら以下に進んで下さい。                               |       |
|------------------------------------------------------|-------|
| 違抗病品を全て解除する                                          | 選択を解除 |
| 湿沢高島を新規マイカシログとして保存する                                 | 断規に保存 |
| 違視商品を既存のマイカシロジへ追加する                                  | 既存へ追加 |
| ※ 上記を実行せずに快楽機能へ戻っても、道訳県品は保持されたままです(マイの3ログへ保存はされません)。 |       |

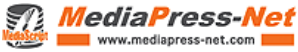

#### 5-1. マイカタログについて

検索後、選択した商品を、ファイルに綴じるような感覚で保存することができます。 これが「マイカタログ」です。

- ※ マイカタログには好きな名前をつ けて 保存できます。
- ※ マイカタログを保存すると、(1)に 名前が追加されます。
- ※ 保存したマイカタログは次回以降 も使うことができます。
- ※ 検索し直さなくてもマイカタログを 使えば、簡単に商品を呼び出すことができます。
- ※ 異なるパソコンからでも、マイカタ ログを使うことができます。
- ※ 1つのカタログには商品200点、カ タログは最大10ファイルまで保存 できます。

商品を検索したら、マイカタログに入れて おきたい商品を選択します。

- ※ 新規作成・・・
   (2)の「マイカタログの新規作成」を
   クリックします。
- ※ すでにあるマイカタログへ商品を 追加・・・

(3)の「マイカタログへの商品追加」 をクリックします。

※保存前に商品情報をダウンロード すると左記の画面が表示されます ので、ここから保存することもでき ます。

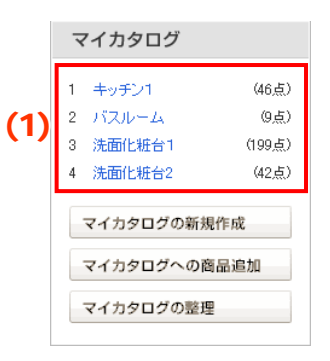

|     | ×                | ?イカタログ                             |                                  |
|-----|------------------|------------------------------------|----------------------------------|
|     | 1<br>2<br>3<br>4 | キッチン1<br>バスルーム<br>洗面化粧台1<br>洗面化粧台2 | (46点)<br>(9点)<br>(199点)<br>(42点) |
| (2) | E                | マイカタログの新                           | i規作成                             |
| (3) |                  | マイカタログへの                           | )商品追加                            |
|     |                  | マイカタログの整                           | 理                                |

ダウンロードが完了したら以下に進んで下さい。

| 違抗病品を全て解除する          | 選択を解除 |
|----------------------|-------|
| 湿沢高島を断規マイカシログとして保存する | 新規に保存 |
| 違訳商品を既存のマイカシロジへ追加する  | 既存へ追加 |

※ 上記を実行せずに映映機能へ戻っても、道訳商品は保持されたままです(マイカタログへ保存はされません)。

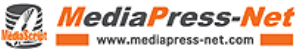

5.マイカタログ

#### 5-2. マイカタログについて

- ※ マイカタログに名称をつけます。
- ※ 名称入力欄に名称を入力し「作 成」ボタンをクリックします。
- ※ マイカタログの名称に機種依存文 字は使用できません

#### 5-3.マイカタログへの商品追加

- ※ 商品を選択したあと、「マイカタロ グへの商品追加」をクリックすると、 利用可能なマイカタログの一覧が 表示されます。
- ※ この中から、商品を追加したいマ イカタログを選びます。
- ※ 選択商品を保存すると総点数が 200点を超えるマイカタログは選択 できません。

| マイカタログの整理        |                         |
|------------------|-------------------------|
| 1. キッチン1 (45点)   | 商品を減らす 名前を変える マイカタログを削除 |
| 2 バスルーム (9,5)    | 高品を減らす 名前を実える マイカタログを削降 |
| 3. 洗面化粧台1 (199点) | 商品を消らず 名前を変える マイカタログを削除 |
| 4. 洗面化粧台2 (42,5) | 商品を減らす 名前を更える マイカタログを削降 |

### | マイカタログの新規作成

マイカタログに名称きつけて保存してくだきい。

保存

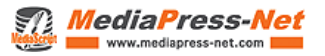

#### 5-4.マイカタログの整理

マイカタログから商品を外したり、マイカタ ログの名称を変更したり、マイカタログを 削除したりできます。 (1)マイカタログの整理をクリックしてくだ

さい。

5-4-1.新規作成 選択商品をマイカタログに保存します。マ イカタログの新規作成については

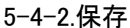

新規作成・追加したマイカタログは、 必ず最後にご自分のパソコンに保存 してください。「保存」ボタンをクリック し、ご自分のパソコン上に保存してください。

> ※ Macintosh IE をお使いの方へ申 し訳ございません。Macintosh IE の環境ではマイカタログを利用す ることができない状態になっており ます。恐れ入りますが、しばらくの 間お待ちください。

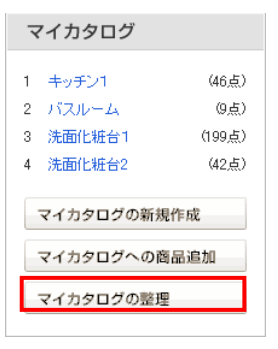

#### マイカタログの新規作成

マイカタログ「キッチン床材」を作成しました。 マイカタログ情報を保存するためにこちらからダウンロードしてください。

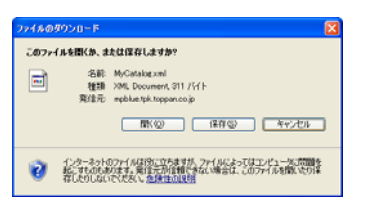

| 名前を付けて保存                                                                                            | l.                                        |              |            |       | 2               |
|----------------------------------------------------------------------------------------------------|-------------------------------------------|--------------|------------|-------|-----------------|
| 保存する場所の                                                                                             | 🚱 デスクトゥブ                                  |              | <b>v</b> 0 | p 🗈 🖬 |                 |
| は<br>最近使ったファイル<br>で<br>デスクトゥブ<br>の<br>、<br>、<br>、<br>、<br>、<br>、<br>、<br>、<br>、<br>、<br>、<br>、<br>、 | ፲ マイ ドキュメント<br>3 マイ エンピュータ<br>2 マイ ネットワーク |              |            |       |                 |
| 71 PALLOF<br>9<br>71 PALLOF<br>9<br>71 PALLOF                                                       |                                           |              |            |       |                 |
| マイ ネットワーク                                                                                           | ファイル名心:<br>ファイルの種類①:                      | XML Document |            | >     | (保存(S)<br>キャンセル |

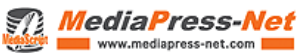

5-4-3,読み込み

これまでに保存したマイカタログを利用す るには、最初に読み込みが必要です 「読み込み」ボタンをクリックし、ご自分の パソコン上にあるマイカタログファイルを 選択してください。

それぞれのマイカタログにボタンが表示 されます。

- ※ 現在編集中のマイカタログは消 去されますのでご注意ください。
- ※ Macintosh Netscape7 をお使いの 方へ

読み込むファイルの拡張子は <sup>"xml"</sup>にしてください。

それぞれのマイカタログにボタンが表示 されます。

- ※ 商品を減らす・・・マイカタログの中 から商品を除外することができま す。
- ※ 名前を変える・・・マイカタログの名 称を変更できます。
- ※ マイカタログを削除・・・マイカタロ グを削除します。

5-4-4.編集

マイカタログの中から、商品を除外することができます。

(1)この中から除外したい商品にチェ ック。

(2)「選択商品をマイカタログから削除」をクリックすると、チェックした商品が マイカタログから削除されます。

# ※ 実際の商品情報は削除されません。

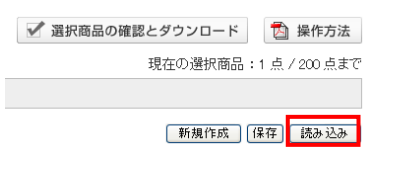

| マイカタログのアップロード

マイカタログファイルを選択して「登録しポタンをクリックしてください。 〈注意〉現在表示されているマイカタログは破壊されます。(保存しておきたい場合は、マイカタロ〉 クしてください。

C:¥Documents and Settings¥ikezakiiデスクトップ¥MyCatalog.xml | 歐廣二) 登録

| 1 | マイカタログの整理 | Ż |
|---|-----------|---|
| л | マイカシロクの型可 | E |

| 1. キッチン1 (45点)   | 商品を減らず 名前を変える マイカタロクを削除 |
|------------------|-------------------------|
| 2 1(2)(-1, 0,5)  | 商品を減らす 名前を実える マイカタログを利降 |
| 3. 洗面化粧台1 (199点) | 商品を消らず 名前を変える マイカタログを削除 |
| 4 洗面化粧台2 (42.6)  | 商品を減らず 名前を実える マイカタログを削除 |

| キッチン(   | り編集                                    |           |
|---------|----------------------------------------|-----------|
| 並び順 ,   | メーカー名   品巻   品名   価格 ▼   更新日           |           |
|         |                                        | 5点中 1-5点目 |
| マイカタロジカ | 9分和時にたい商品を選択して和時末タンを押してください            | 削除        |
|         |                                        | 全ての窮島を選択  |
| _       |                                        | 選択を全て解除   |
|         | 株式会社トッパン・コスモ<br>TE-602<br>チェリーラインM     | 1148      |
|         | 特式会社トッパン・コスモ<br>TE-402<br>ビンテージウォールナット | [IT 88]   |
|         | 株式会社トッパン・コスモ<br>TE-606<br>プロッサムバーチ     | 11.98     |
|         | 株式会社トッパン・コスモ<br>TE-647<br>アールヴォールナットM  | [17.68]   |
|         | 株式会社トッパン・コスモ<br>TE-768<br>ペントウォールN     | 84.11     |

5点中 1-5点目

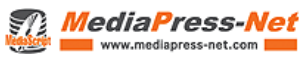

5-4-5.名称変更 マイカタログの名称を変更できます。 名称入力欄が表示されるので、新しい名 前を入力して「保存」します。

5-4-6.削除 マイカタログを削除します。 「削除」ボタンを押すと、確認画面が表示 されます。 「OK」を押すと削除され、「キャンセル」を 押すと[マイカタログの整理]画面へ戻りま す。

| マイカタログの名称変更          |      |  |
|----------------------|------|--|
| マイカタログに名称をつけて保存してくださ | 8.14 |  |
| キッチン提案業材一覧           | 保存   |  |

| マイカタログの整理        |               |           |
|------------------|---------------|-----------|
| 1. キッチン1 (45点)   | 商品を367 名前を実える | マイカタログを削除 |
| 2 バスルーム (9点)     | 商品を減らす 名前を実える | マイカタログを削降 |
| 3. 洗面化粧台1 (199点) | 商品を消らず 名前を変える | マイカタログを削除 |
| 4 洗面化粧台2(42.6)   | 商品を減らす 名前を実える | マイカタログを削除 |

| Windows | s Internet | Explorer     | × |
|---------|------------|--------------|---|
| 2       | 前期後して当     | Eしいですか?      |   |
|         |            | dian' detti. | _ |

### 《操作方法のお問合せ》

操作方法に関して、ご不明な点や確認したい点がございましたら下記サポートセンター宛にメール でお問合せください。 support@mediapress=net.com ※お名前とご質問内容をできるだけ詳細に記述してください。

### 《 MediaPress-Net とは》

こちらの商品カタログはMediaPress-Netを利用しています。 MediaPress-Net とは、住宅設備、建材、文具、インテリア業界をはじめとする商品情報カタログサイトです。 約100万点の商品情報、画像、CADを無料で検索、ダウンロードすることができます。 Web上での簡単チラシ作成や表示色補正など各種ツール・サービスも充実しています。

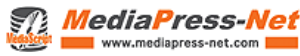